## Include/Exclude Partial Responses in a Report or Export

Our Standard Reports will include Complete, Partial, Disqualified, and Test data by default. To override this:

- Click on the Filter option in the left-hand panel
- Click Add Filter and select the By Response Status option.
- Last, uncheck the response status/es you wish to exclude. Click **Save Filter** when you are finished.

| Show and hide certain respo<br>hat you select.             | onses based on criti | eria | Custo               | mer    | Repo     | ort |          |
|------------------------------------------------------------|----------------------|------|---------------------|--------|----------|-----|----------|
| 4                                                          | ,                    |      | All Time            |        |          | •   |          |
| Add Filte                                                  | er •                 |      | Response            | Counts |          |     |          |
| Compare Segments                                           |                      | ^    | Completion<br>Rate: | 75%    |          |     |          |
| Compare results between two or more groups of<br>responses |                      | of   |                     |        | Complete |     | 3        |
|                                                            |                      |      |                     |        | Partial  |     | 1        |
|                                                            | 1                    |      |                     |        |          |     | Total: 4 |
|                                                            |                      |      |                     |        |          |     |          |

When accessing your report, you may also notice the following notification (if your report contains **Test Data**). Click the **add filter to exclude test data** link to quickly create a filter including **Complete**, **Partial**, and **Disqualified** responses.

| ▲ This report contains both test data and real data. ×<br>For an accurate report add filter to exclude test data, You may also delete all test responses or mark all test responses as real. |          |   |                                 |  |  |
|----------------------------------------------------------------------------------------------------|----------|---|---------------------------------|--|--|
| Q1 Customer Report                                                                                                    | All Time | - | Report Options Bulk Edit Insert |  |  |

All of our other reports and exports will include Complete and Test responses by default. If you are looking to include partial responses in addition to completes, here's how!

- Go to the Report/Export tab and edit your report or export.
- Click to Customize Report.
- On the Filter tab, check the Partial checkbox under Response Status. Save and Run/Refresh your report or export.

| Edit Report Settings |         |        |       |       |  |  |  |
|----------------------|---------|--------|-------|-------|--|--|--|
| General              | Options | Filter | Style | Share |  |  |  |
|                      |         |        |       |       |  |  |  |
| Response Status      |         |        |       |       |  |  |  |
| Complete             |         |        |       |       |  |  |  |
| Disqualified         |         |        |       |       |  |  |  |
| Partial              |         |        |       |       |  |  |  |
| ✓ Test               |         |        |       |       |  |  |  |

If you need to exclude Partial responses from your reports/exports, the same process applies. Simply make sure that **Partial** is not checked in the Response Status Filter section.

**Related Articles**